## **D-Link** Quick Installation Guide

Данный продукт может быть настроен с помощью Webбраузера Internet Explorer 6 или Firefox 3.0 и выше

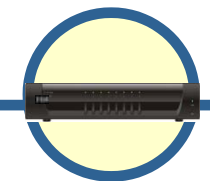

### DKVM-IP8 8-портовый KVM Over IPпереключатель

### Прежде чем начать

Необходимо наличие следующего оборудования:

- USB-клавиатура
- USB-мышь
- Монитор VGA или выше
- Доступный порт Ethernet
- Доступный порт USB (опционально)

### Проверьте содержимое комплекта поставки

В комплект поставки входят следующие составляющие:

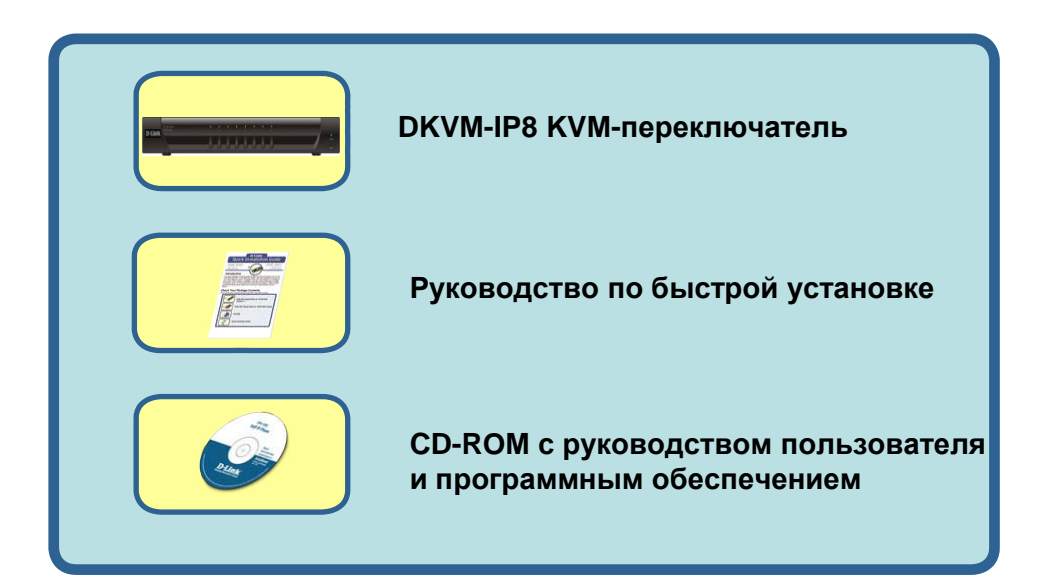

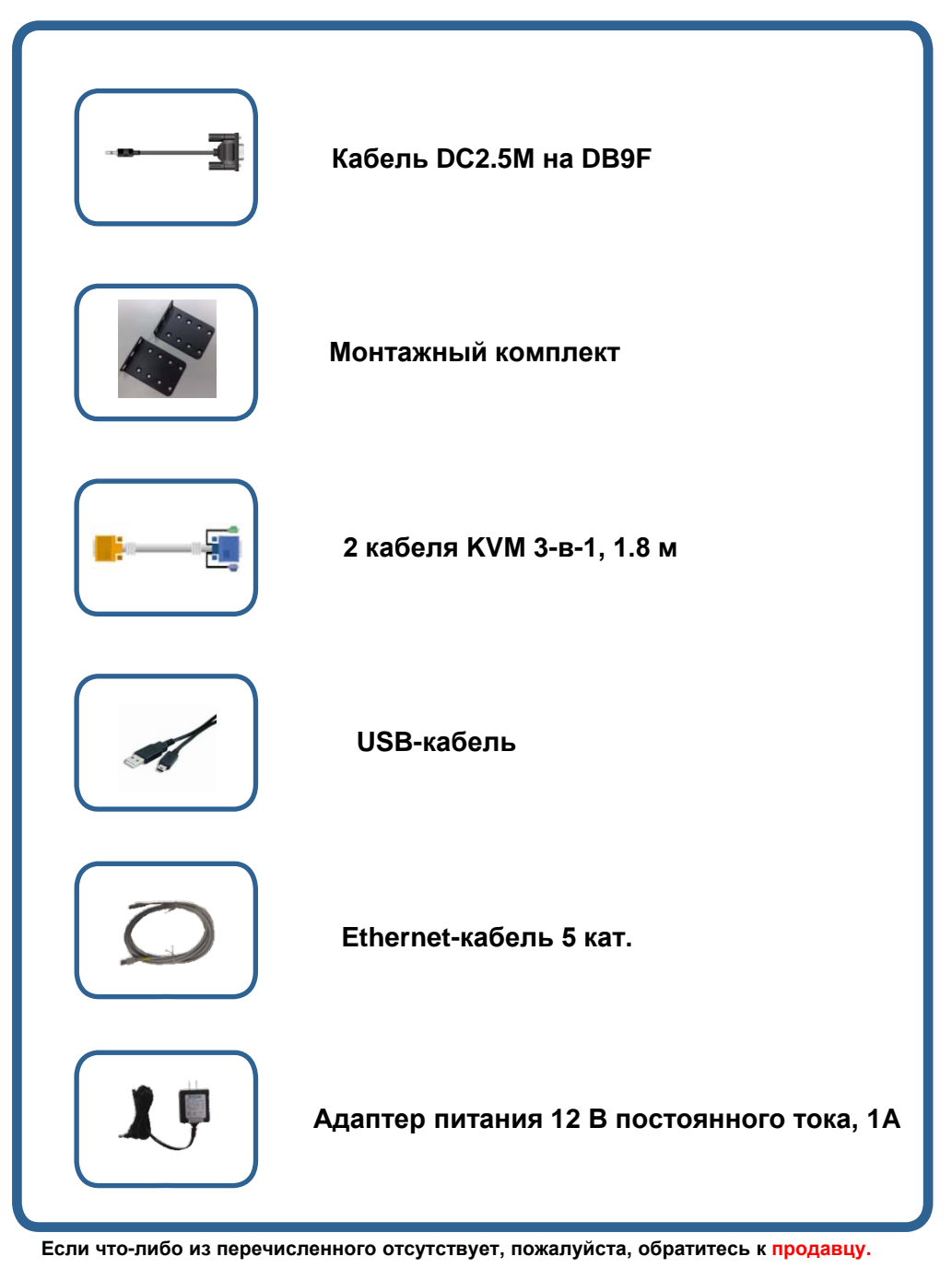

2007 D-Link corporation. Все права защищены. D-Link является зарегистрированной торговой маркой D-Link Corporation/D-Link System Inc. Все другие торговые марки принадлежат их владельцам. Программное обеспечение и спецификации продукта могут быть изменены без предварительного уведомления.

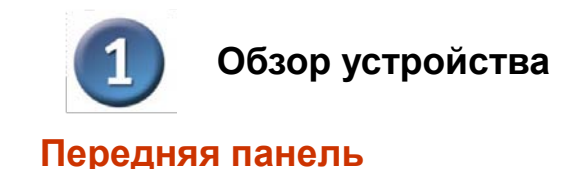

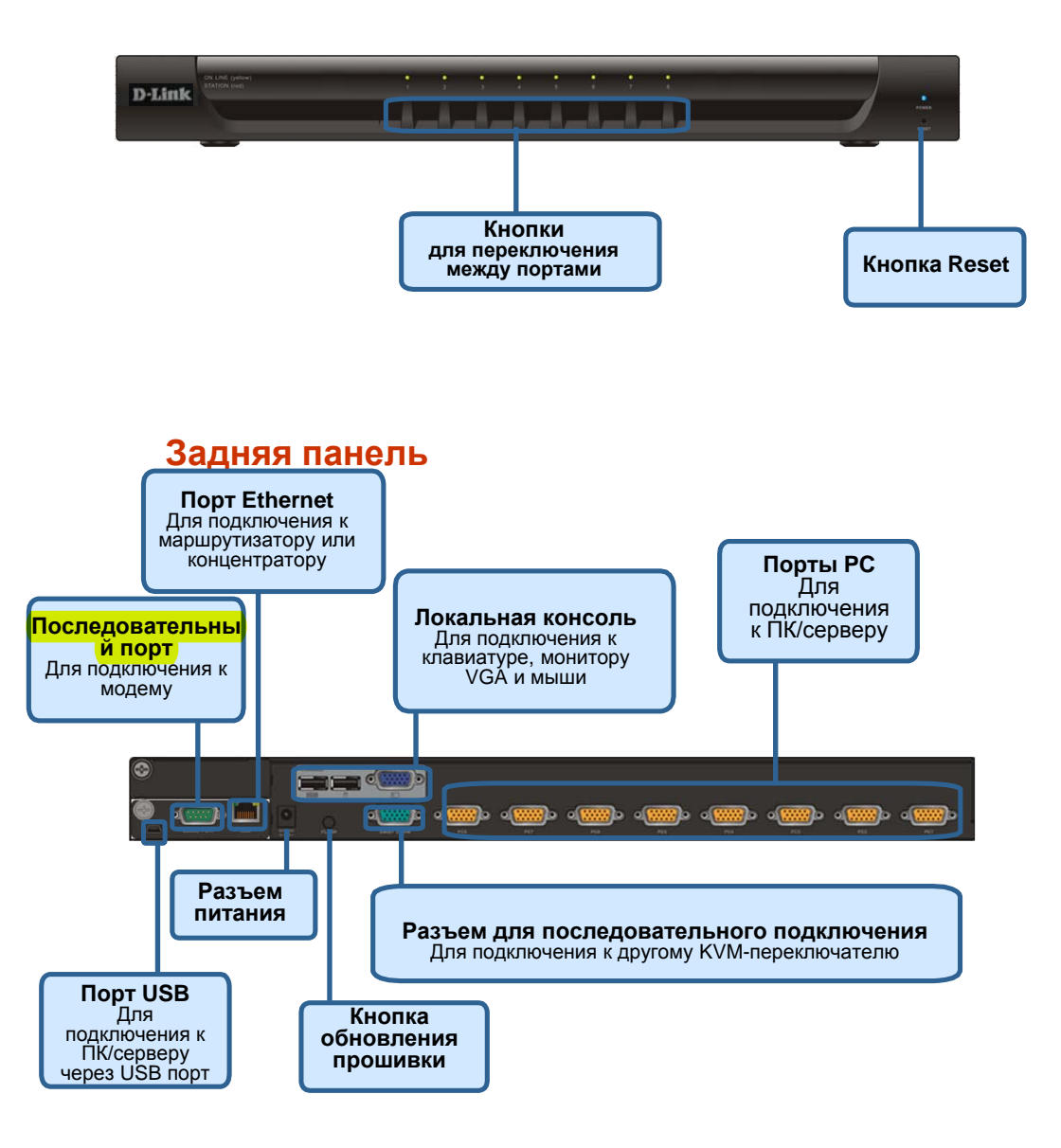

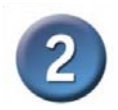

### Установка устройства

Во избежание возникновения ошибок, связанных с клавиатурой или мышью при загрузке компьютера, перед установкой DKVM-IP8 убедитесь, что все компьютеры ОТКЛЮЧЕНЫ.

 Подключите один конец адаптера питания из комплекта поставки к КVM-переключателю, а другой конец к электрической розетке.

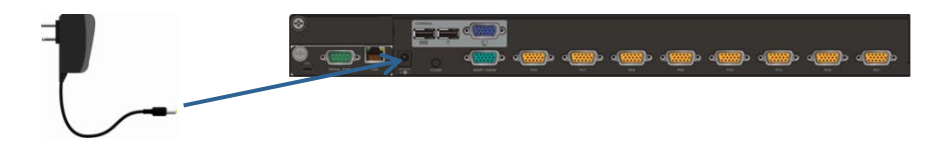

 Подключите монитор к KVM-переключателю. Используйте кабель из комплекта поставки или кабель от монитора, подключите 15-контактный HDDB-разъем «мама» к консольному разъему с символом монитора на задней панели KVM-переключателя.

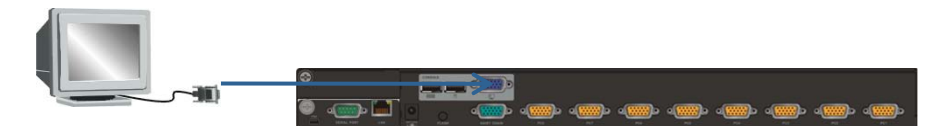

3. Подключите USB-клавиатуру к KVM-переключателю.

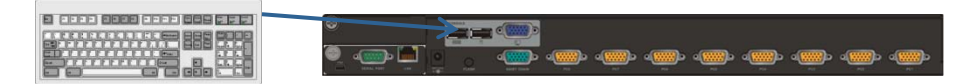

4. Подключите USB-мышь к KVM-переключателю.

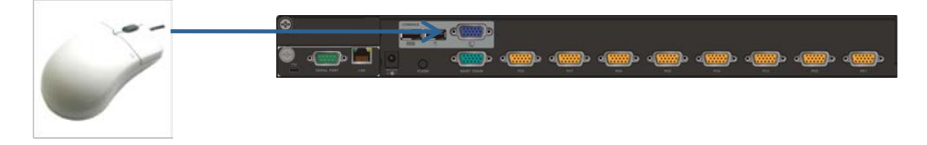

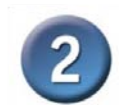

### Установка устройства

 Каждый компьютер оснащен портом с15-контактным разъемом HDDB. К нему можно подключить два типа кабеля. Первый – кабель 3-в-1 для подключения компьютера PS/2. Другой – кабель 2-в-1 для подключения компьютера USB.

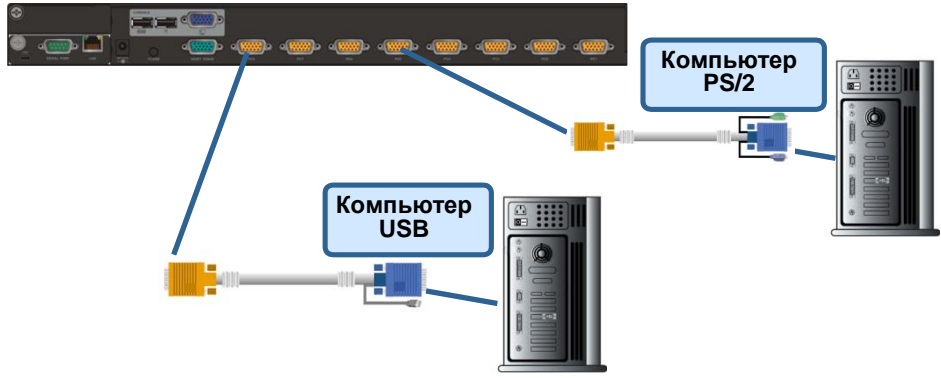

# [Примечание] Повторите шаг 5 для подключения остальных компьютеров.

6. Подключите переключатель DKVM-IP8 к сети Ethernet и/или модему в зависимости от желаемого способа получения доступа к нему.

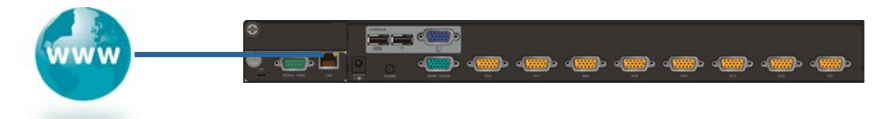

7. (Опционально) Подключите разъем типа A USB-кабеля А-В к USB-порту хостсистемы с помощью функции удаленного управления хранилища.

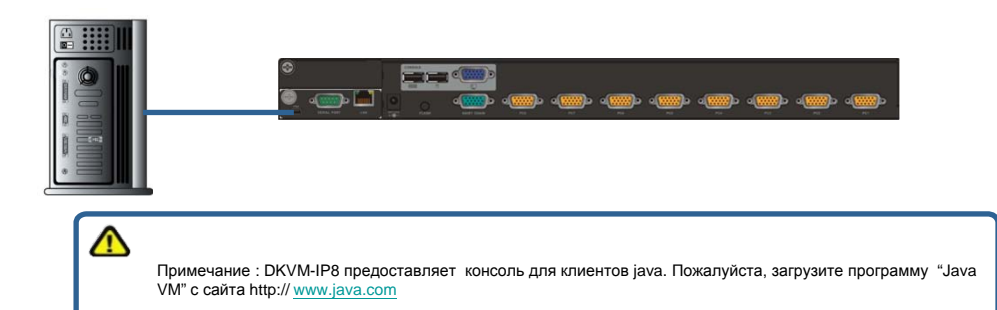

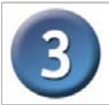

### Настройка DKVM-IP8

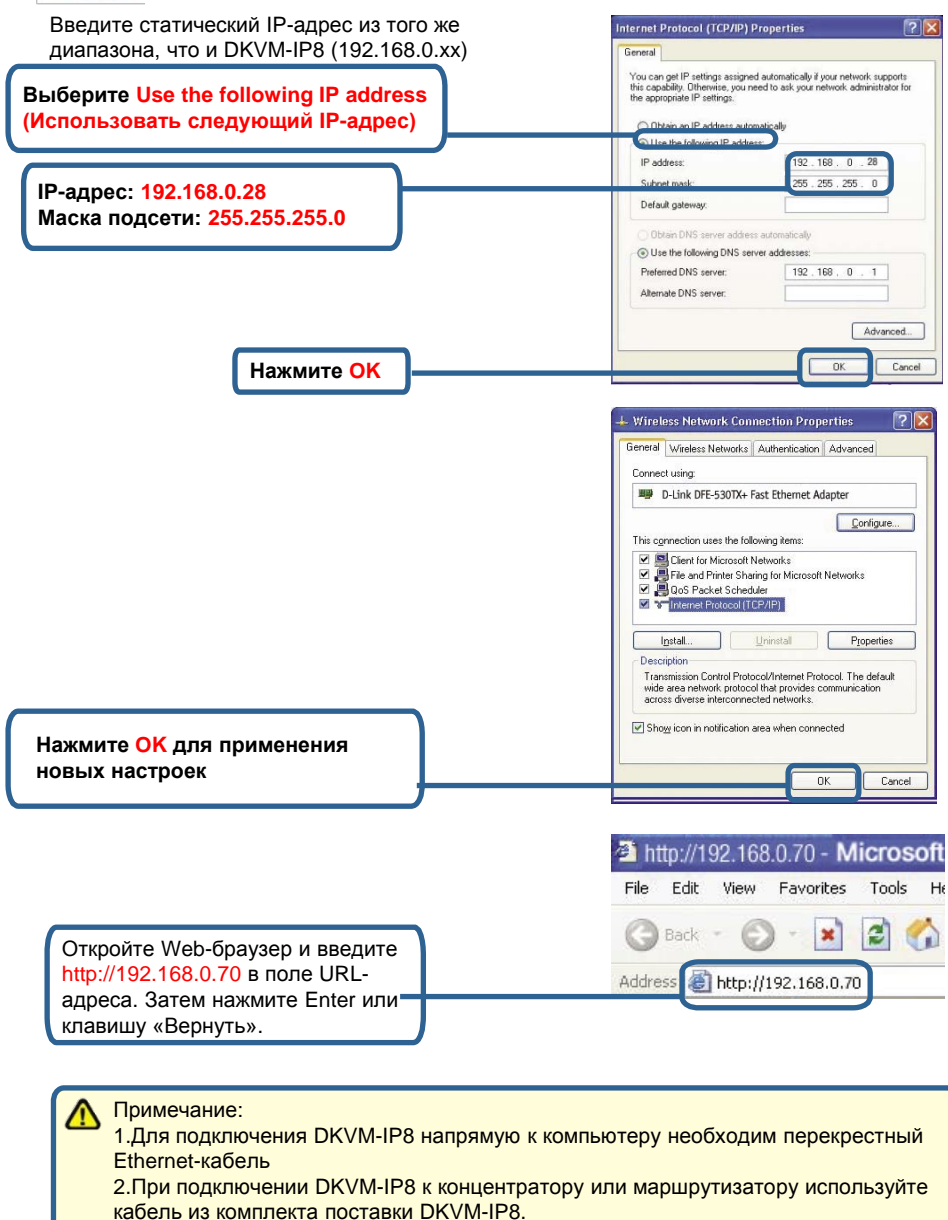

Установка и настройка DKVM-IP8 завершена.

### Техническая поддержка

Обновления программного обеспечения и документация доступны на Интернетсайте D-Link. D-Link предоставляет бесплатную поддержку для клиентов в течение гарантийного срока. Клиенты могут обратиться в группу технической поддержки D-Link по телефону или через Интернет. Техническая поддержка D-Link: +7(495)744-00-99Техническая поддержка через Интернет http://www.dlink.ru e-mail: support@dlink.ru

## MORE BRANCHES

#### Украина,

04080 г. Киев, ул. Межигорская, 87-А, офис 18 Тел.: +38 (044) 545-64-40 E-mail: kiev@dlink.ru

#### Беларусь

220114. г. Минск. проспект Независимости. 169, БЦ "XXI Век" Тел.: +375(17) 218-13-65 E-mail: minsk@dlink.ru

#### Казахстан.

050008, г. Алматы, ул. Курмангазы, дом 143 (уг. Муканова) Тел./факс: +7 727 378-55-90

E-mail: almaty@dlink.ru

#### Узбекистан

100015, г.Ташкент, ул. Нукусская, 89 Тел./Факс: +998 (71) 120-3770, 150-2646 E-mail: tashkent@dlink.ru

#### Армения

0038, г. Ереван, ул. Абеляна, 6/1, 4 этаж Тел./Факс: + 374 (10) 398-667 E-mail: erevan@dlink.ru

### Грузия

0162, г. Тбилиси, проспект Чавчавадзе 74, 10 этаж Тел./Факс: + 995 (32) 244-563 Lietuva 09120, Vilnius, Žirmūnų 139-303 Tel./faks. +370 (5) 236-3629

E-mail: info@dlink.lt Eesti

Peterburi tee 46-205 11415, Tallinn, Eesti, Susi Bürookeskus tel +372 613 9771 e-mail: info@dlink.ee

#### Latviia

Mazā nometņu 45/53 (ieeja no Nāras ielas) LV-1002. Rīga tel.: +371 6 7618703 +371 6 7618703

e-pasts: info@dlink.lv